# LES TEMPS DANS EXCEL... Création 2007

#### **LES GENERALITES :**

Excel vous permet de calculer avec des temps.

Question de format : pour être certain qu'Excel interprétera bien les données que vous avez saisi dans une cellule comme un temps, il est souhaitable de le lui indiquer par le menu Format / Cellule avec un choix sur un format de temps.

Saisie d'un temps : il faut respecter la syntaxe à la lettre... et dans Excel, un temps est toujours saisi sous la forme suivante :

#### H:M:S pour heure : minute : seconde

Vous pouvez ensuite tricher en demandant à Excel de ne pas tout afficher grâce au menu format / cellule / personnalisé. Vous pouvez donc dans ce menu demander l'affichage dans la cellule des minutes:secondes mais il faudra tout de même saisir h:m:s.

### Exemples de saisie :

| Kicrosoft Excel - Classeur2                                                                                                    | Dans cet exemple :                                                                                                    |
|----------------------------------------------------------------------------------------------------|----------------------------------------------------------------------------------------------------|
| Image       Example       Image       Image                                                                                                    | La cellule B1 est au format hh:mm:ss. J'ai tapé au clavier<br>0:1:30                                                                                                    |
| Microsoft Excel - Classeur2                                                                                                    | Dans cet exemple :                                                                                                    |
| Eichier       Edition       Affichage       Insertion       Format $\square$ $\square$ $\square$ $\square$ $\square$ $\square$ $\square$ $\square$ $\square$ $\square$ $\square$ $\square$ $\square$ $\square$ $\square$ Arial $\blacksquare$ $\square$ $\square$                                                                                                    | La cellule B1 de l'exemple précédent n'a pas été modifiée.<br>Para contre, son format l'a été. Menu Format / Cellule et j'ai<br>choisi le format de temps mm:ss.<br>Donc, seules les minutes et les secondes sont affichées, mais<br>dans la barre de formule plus haut, vous pouvez constater que<br>je vois toujours hh:mm:ss, seul saisi valable pour les temps                                                                                 |
| Kicrosoft Excel - Classeur2                                                                                                    | Dans cet exemple :                                                                                                    |
| Eichier       Edition       Affichage       Insertion       Format         Image: Second second se | La cellule B1 a changé de format, mais la saisie est restée<br>intacte, comme on peut le vérifier dans la barre de formule.<br>Par contre, le format a été personnalisé : menu format / cellule<br>/ personnalisé, et j'ai choisi mm:ss, puis j'ai remplacé les ":"<br>par "' " (une apostrophe et un espace).<br>Pas de confusion, pour arriver à cet affichage, il faut tout de<br>même que je tape au clavier 0:1:30, et l'ordi affichera 1' 30 |

## Trouver la vitesse, le temps ou la distance...

|                                                                                 |                                      |                                         |                 |                                                                                           | Cette formule vous permet de calculer une vitesse à                                                                                    |
|---------------------------------------------------------------------------------|--------------------------------------|-----------------------------------------|-----------------|-------------------------------------------------------------------------------------------|----------------------------------------------------------------------------------------------------|
|                                                                                 | vitesse en Km/H                      | Distance en Km                          | temps           |                                                                                           | partir du temps et de la distance.                                                                                                    |
|                                                                                 | 15<br>_/CE/DE)*"1-0-0"               | 1                                       | 00:04:00        | 1                                                                                         |                                                                                                    |
|                                                                                 | =(C5/D5)* 1:0:0                      |                                         |                 |                                                                                           | Attention, vous devez respecter les unités Vitesse                                                                                     |
| Vitesse = Distance / Temps<br>vitesse = (distance / temps)*"1:0:0"              |                                      |                                         |                 |                                                                                           | sera un résultat en Km/H, la distance en km et le<br>temps saisi au bon format<br>En dessous du 15 (résultat du calcul), vous voyez la |
|                                                                                 | I                                    | I                                       | 1               | 1                                                                                         | formule qui a été saisie dans la cellule affichant                                                                                     |
|                                                                                 |                                      |                                         |                 |                                                                                           | Cette formule vos permet de connaître le temps en                                                                                      |
|                                                                                 | Temps                                | Distance en Km                          | Vitesse en Km/h |                                                                                           | fonction de la distance et de la vitesse                                                                                               |
|                                                                                 | 00:04:00                             | 1                                       | 15              |                                                                                           | Toliction de la distance et de la vitesse.                                                                                             |
|                                                                                 | =C5-1:0:07D5                         |                                         |                 |                                                                                           |                                                                                                    |
| temps = Distance / Vitesse<br>temps = distance en km *"1:0:0" / vitesse en km/h |                                      |                                         |                 | "temps" et saisir la formule affichée en dessous du<br>résultat dans l'exemple ci-contre. |                                                                                                    |
|                                                                                 | Distance on Km                       | Tampa                                   | Vitages on Km/h |                                                                                           | Cette formule vous permet de calculer la distance à                                                                                    |
|                                                                                 |                                      | 00:04:00                                | 15              |                                                                                           | partir de la vitesse et du temps.                                                                                                    |
|                                                                                 | =(C5*D5)/"1:0:0"                     |                                         |                 |                                                                                           |                                                                                                    |
| Dis                                                                             | tance = Temps ×<br>Distance = (vites | t <b>Vitesse</b><br>ise x temps) / "1:0 | :0"             |                                                                                           | La formule sous le "1" – résultat du calcul – a été saisi pour obtenir le résultat.                                                    |
|                                                                                 |                                      |                                         |                 |                                                                                           |                                                                                                    |

#### Pourcentage d'un temps ...

|   | Temps de base<br>00:10:00   | Pourcentage<br>80% | e Résultat<br>00:08:00<br>=C5*B5 | Saisissez un temps dans la 1° cellule<br>Saisissez un pourcentage dans la 2° cellule<br>Et la formule ci-contre dans la 3° cellule<br>Et hop                             |
|---|-----------------------------|--------------------|----------------------------------|----------------------------------------------------------------------------------------------------|
| ١ | /MA en Km/h                 | % choisi           | Tour 1<br>1<br>00:39             | Dans cet exemple, vous arrivez à avoir un temps de<br>passage en fonction de votre longueur de piste à<br>partir d'un pourcentage de la vitesse (une VMA par<br>exemple) |
|   | =((150/1000)*"1:0:0"/E7)*F7 |                    |                                  | E7 contient la vitesse<br>F7 contient le pourcentage.                                                                                                    |

#### Suite ...

On peut aller beaucoup lus loin dans les calculs avec des temps, mais sans une explication.... Je n'y crois pas...